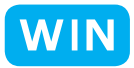

フォルダの中の写真の一覧表を作ろう

for Windows

北海道 古平町立古平小学校 三和史朗 KEY WORD - 複数写真を同時にプリント コンタクトシート

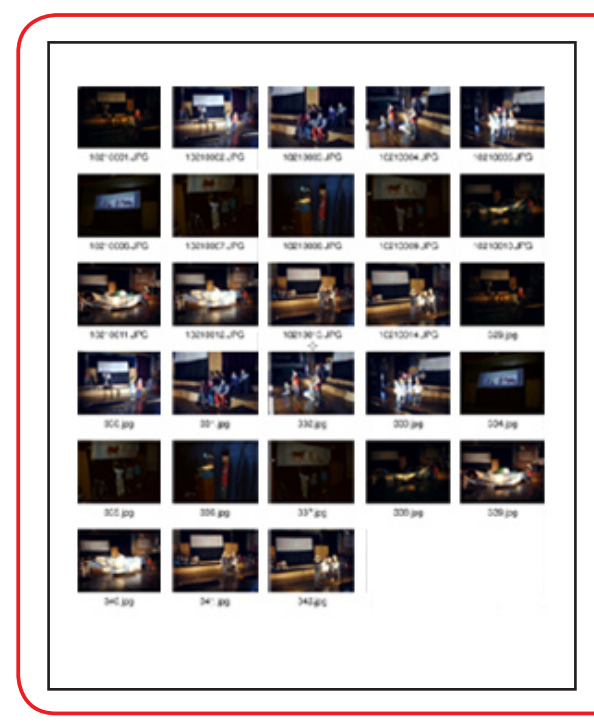

- 1. [写真整理モード]の「フォトブラウザ」で プリントしたい写真を選択します。
- 2. 「プリント」ボタンから「プリント」を選びます

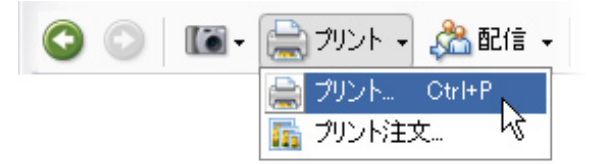

- 「プリント形式」は「コンタクトシート」を えらび、「レイアウトを選択」で一列に並べる 枚数を決めます。
- 「プリント」ボタンを押すと、
  プリントが始まります。

どのように印刷されるのか、 プレビューで確認しながら 設定します デジタルカメラでとった写真の一覧表 を作ります。

どの写真を大きく印刷するか、どれを 何枚印刷するか、といったことを話し 合うのに便利です。

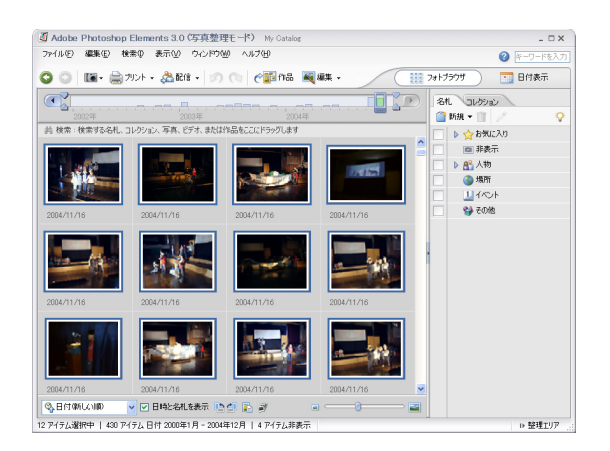

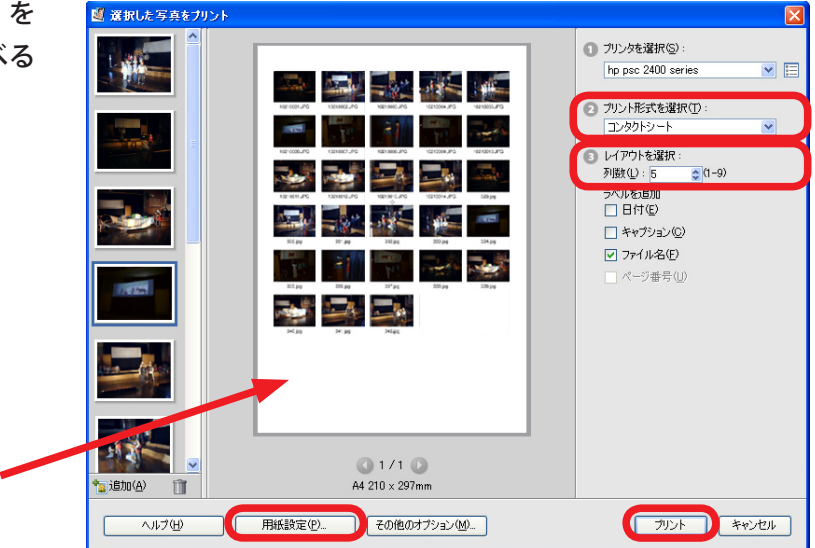